Auditor Type : Partnership firm (Chartered Accountant or Cost Accountant)

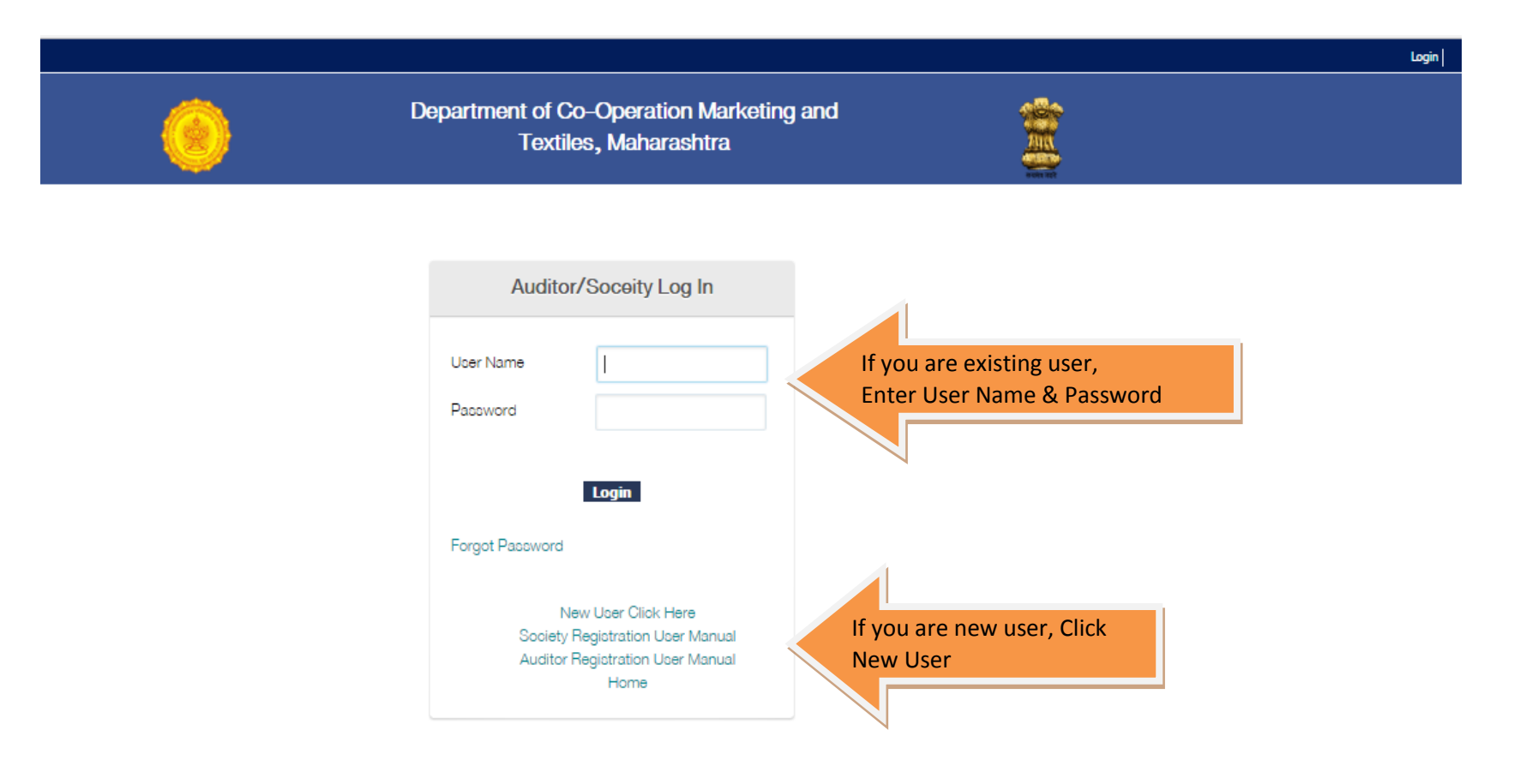

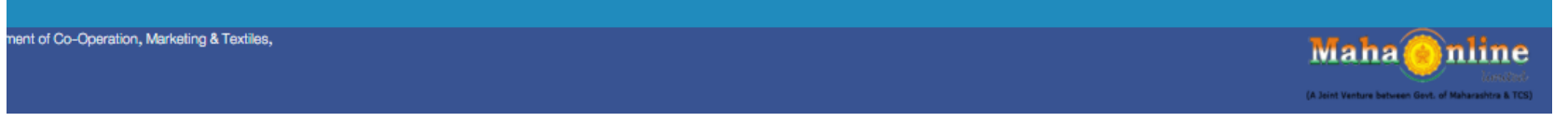

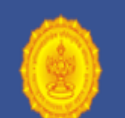

## Department of Co-Operation Marketing and Textiles, Maharashtra

## Create a New Account

Password should be a combination of alphabets, numbers & at least one special character. Min length must be & characters.

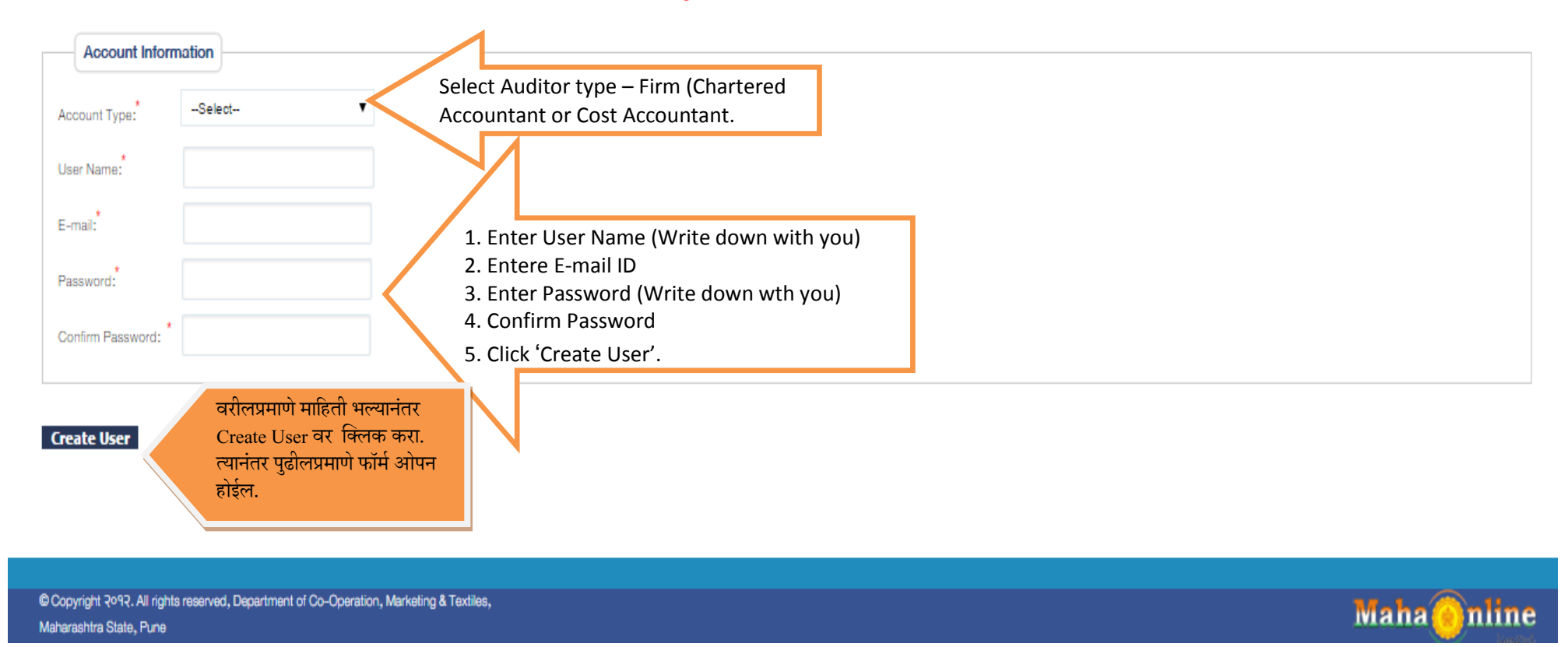

Login

| Auditor Registration                                              |                                                                                                 | << DashBoard                                                                                                    |
|-------------------------------------------------------------------|-------------------------------------------------------------------------------------------------|----------------------------------------------------------------------------------------------------|
| Firm Details Education Detail                                     | s Experience Details Declaration Select Auditor Type : -Select-                                 | Select Auditor type – Partnereship Firm<br>(Chartered Accountant or Cost Accountant)                                                          |
| Firm Details :                                                    |                                                                                                 |                                                                                                    |
| Name of the Firm : * Firm Registration No. : Firm PAN Card No.: * | Registration Date : *<br>Empanelment No. :                                                      | <ol> <li>Enter Name of Firm (For new user).</li> <li>Firm Registration No. &amp; Registration Date.</li> <li>Enter Firm Pan Number</li> </ol> |
| Address Details :<br>Building, floor No. :                        | Road / Street :                                                                                 |                                                                                                    |
| Near / Opposite :                                                 |                                                                                                 | 1. Enter Address of Firm for Communication                                                                                                    |
| District : * -Select-                                             | ▼ Taluka : * Select                                                                             | <ul> <li>2. Select District &amp; Taluka</li> <li>3. Enter Pin Code</li> </ul>                                                                |
| Pincode : * Mobile No : *                                         | Phone No. :<br>Email : * smith@gmail.com                                                        | 4. Enter Mobile No.& Phone No.                                                                                                    |
| Is Applicant have any Experien                                    | ice                                                                                             | N                                                                                                    |
| IF You Have any Previous experience select Yes                    | Otherwise Fresh Applicant have no experience select no and upload certificate (CA/CA Save Reset | Firms/Cost Accountant/Cost Accountant Firms) Yes ® No                                                                                         |

## Submit

| Patter Details     Arter Details      Arter Details       Order Cortect Reson Nume * * * Upland an IOP' having size less than 1 MB       *** Upland Refore ** * Upland an IOP' having size less than 1 MB       *** Upland Refore ** * Upland an IOP' having size less than 1 MB       *** Upland Refore ** * * Upland Integer in grad or goor grad format.       *** Upland Refore ** * * Upland Integer in grad or goor grad format.       *** Upland Integer in grad or goor goor format.       *** Upland Integer in grad or goor goor format.       *** Upland Integer in goor goor goor grad.       *** Upland Integer in goor goor goor goor goor grad.          *** Upland Integer in goor goor goor goor goor goor goor goo                                                                                                    | Auditor Registration                          |                                                              |                                                                                       |
|----------------------------------------------------------------------------------------------------|-----------------------------------------------|--------------------------------------------------------------|---------------------------------------------------------------------------------------|
| Partner Details  http://www.inter.state.state.st                                                                                                    | Firm Details Education Detail                 | Experience Details                                           | Declaration                                                                           |
| Partner Details                                                                                                    |                                               |                                                              |                                                                                       |
| Add yfill PAN Card No. Official Contact: Nerson Name : * Uplead Partner NM : * Uplead Partner NM : *                                                                                                    | Partner Details                               |                                                              |                                                                                       |
| Official Contact Herson Name 1                                                                                                    | indly fill PAN Card No.                       |                                                              | 1. Enter Official Person Name                                                         |
| Wembership No. : *       Upload Proter File No Fecheen       S. Opload Scalined COpy of particle's rail.         Wembership No. : *       Upload an DDF having size less than 100.       Select Signatory Authority (Yes/No)         **       Upload DDF er DOC format.       Select Signatory Authory 71: *to <sup>0</sup> Yes <sup>0</sup> **       Upload DDF er DOC format.       Select Signatory Authory 71: *to <sup>0</sup> Yes <sup>0</sup> **       Upload DDF er DOC format.       Select DDF exits         **       Upload DDF er DOC format.       Select DDF exits         **       Upload DDF er DOC format.       Select DDF exits         **       Upload Select Page       Select DDF exits         **       Upload Select Page       Select DDF exits         **       Upload Select Page       Select DDF exits         **       Select DDF exits       Select DDF exits         **       Upload Select Page       Select DDF exits         **       Upload Select Page       Select Page         **       Ver       Select DDF exits         **       Upload Select Page       Select Pagee         **       Ver       Select Pagee       Select Coss of DDF exits         **       **       Select DDF exits       Select Coss of DDF exits         **       **       Select Se                                                                                                    | Official Contact Person Name : *              |                                                              | 2. Enter Membership No.                                                               |
| Weinescript view     Weinescript view     Wight Card No:     Wight Card No:     W                                                                                                    | Mambankia Na . *                              |                                                              | Upload Photo :<br>Upload Photo :<br>4. Select Signatory Authority (Yes/No)            |
| Uplead Partner RM : Choose Bie No file chosen   ** Uplead ad DF or DOC format.   Sis Signatory Authority ? * *********************************                                                                                                    | Membership No. : *                            |                                                              | ** Upload an image naving size less than 100<br>** Upload Image in jpg or png format. |
| Upload DPF or DOC format:   * Upload DPF or DOC format:   * Upload DF or DOC format:   * Upload DF or DOC format:   * Upload DF or DOC format:   * Upload DF or DOC format:   * Upload DF or DOC format:   * Upload DF or DOC format:   * Upload DF or DOC format:                                                                                                    | Upload Partner PAN :                          | oose file No file chosen                                     |                                                                                       |
| Is Signatory Authorty ?: *No® Yee®     Is Kind Vac: *     Adduar UDD No. : *     Adduar UDD No. : *     Adduar UDD No. : *     Adduar UDD No. : *     Mobile No.     * University Name     * Option of file having size less than 1 MB.     * Uploaded file should be in PDF or MS Word Document Format.     * Mobile Color     * Mobile Adduar Color     * Uploaded file should be in PDF or MS Word Document Format.     * Mobile Add File Should be in PDF or MS Word Document Format.     * Mobile Add The should be in PDF or MS Word Document Format.     * Mobile Add The should be in PDF or MS Word Document Format.     * Mobile Add The should be in PDF or MS Word Document Format.     * Mobile Add The should be in PDF or MS Word Document Format.     * Mobile Add The should be in PDF or MS Word Document Format.     * Mobile Add The should be in PDF or MS Word Document Format.                                                                                                    | ** Uplo                                       | d an PDF naving size less than 1 Mit<br>d PDF or DOC format. |                                                                                       |
| PNN Card No. :   Aadhaar UID No. : Aadhaar UID No. : Email : Noble No. Noble No. Noble Noble No. Noble Noble Noble Noble Noble Noble Noble Noble Noble Noble Noble Noble Noble Noble Noble Noble Noble Noble Noble Noble Noble Noble Noble Noble Noble Noble Noble Noble Noble Noble Noble Noble Noble Noble Noble Noble Noble Noble Noble Noble Noble Noble Noble No                                                                                                    | Is Signatory Authority ? : $No^{O}$ Yes       | )                                                            | 1. Enter Pan Card No.                                                                 |
| Adhar UID No. :<br>Adhar UID No. :<br>Email :<br>Mobile No.<br>A. Enter Email ID & Mobile No.<br>Mobile No.<br>Mob | PAN Card No. : *                              |                                                              | 2. Enter Aadhar No.                                                                   |
| Veter ID No. :   Email :     Mobile No.     Mobile No.     Mobile No.     Mobile No.     Mobile No.     Mobile No.     Mobile No.     Mobile No.     Mobile No.     Mobile No.     Mobile No.     Mobile No.     Mobile No.     Mobile No.     Mobile No.     Mobile No.     Mobile No.     No.     No.     Mobile No.     No.     No.     No.     No.     No.     No.     No.     No.     No.     No.     No.     No.     No.     No.     No.     No.     No.     No.     No.        No.                                                                                                    | Aadhaar UID No. :                             |                                                              | 3. Enter Voter ID No.<br>4. Enter Email ID & Mobile No                                |
| Email:   Wobile No.   Qualification Details   Negree Select Degree Vear Select Year   Iniversity Name   Class Secured Select Class Vear   Yoof   Choose file No file chosen   • Please upload a file having size less than 1 MB.   * Uploaded file should be in PDF or MS Word Document Format.   • Add Qualification   Add Qualification   • Add Qualification   • Add Qualification                                                                                                    | Voter ID No. :                                |                                                              |                                                                                       |
| Public No.     Qualification Details     Regree     Select Degree     Vear     Select Year     I. Select Educational Degree (COP)     2. Year of Passing   3. University Name     * Please upload a file having size less than 1 MB.     * Uploaded file should be in PDF or MS Word Document Format.     * Add Qualification     * Add Qualification     * Add Qualification     * Uploaded file should be in PDF or MS Word Document Format.     * Add Qualification     * Add Qualification     * Add Qualification     * Add Qualification     * Uploaded file should be in PDF or MS Word Document Format.     * Add Qualification     * Add Qualification     * Add Qualification     * Add Qualification     * Add Qualification     * Add Qualification     * Add Qualification                                                                                                    |                                               |                                                              |                                                                                       |
| Qualification Details     Add Qualification                                                                                                    | Email :                                       |                                                              | *Mobile No.                                                                           |
| Degree       Select Degree       Year       Select Year       1. Select Educational Degree (COP)         Iniversity Name       Class Secured       Select Class       3. University Name         Proof       Choose file No file chosen       Select Class       4. Class obtained         * Please upload a file having size less than 1 MB.       5. Upload scan copy of Degree Certificate       6. Click Add Qualification         * Uploaded file should be in PDF or MS Word Document Format.       Add Qualification       6. Click Save.                                                                                                    | Qualification Dataile                         |                                                              |                                                                                       |
| Degree Select Degree     Vear     Select Year     Iniversity Name     Choose file     No file chosen     * Please upload a file having size less than 1 MB.     * Uploaded file should be in PDF or MS Word Document Format.     Add Qualification     Add Qualification     * Add Qualification     * Uploaded file should be in PDF or MS Word Document Format.     * Uploaded file should be in PDF or MS Word Document Format.                                                                                                    | Qualification Details                         |                                                              | 1. Select Educational Degree (COP)                                                    |
| Aniversity Name Class Secured Select Class 3. University Name   Proof Choose file No file chosen 4. Class obtained   * Please upload a file having size less than 1 MB. 5. Upload scan copy of Degree Certificate   * Uploaded file should be in PDF or MS Word Document Format. 6. Click Add Qualification   Add Qualification 6. Click Save.                                                                                                    | Degree Se                                     | lect Degree 🔻                                                | Year Select Year 2. Year of Passing                                                   |
| Proof       Choose file No file chosen         * Please upload a file having size less than 1 MB.       5. Upload scan copy of Degree Certificate         * Uploaded file should be in PDF or MS Word Document Format.       6. Click Add Qualification         Add Qualification       6. Click Save.                                                                                                    | Jniversity Name                               |                                                              | Class Secured Select Class V 3. University Name                                       |
| <ul> <li>* Please upload a file having size less than 1 MB.</li> <li>* Uploaded file should be in PDF or MS Word Document Format.</li> <li>Add Qualification</li> <li>6. Click Add Qualification</li> <li>6. Click Save.</li> </ul>                                                                                                    | Proof                                         | hoose file No file chosen                                    | 4. Class obtained                                                                     |
| Add Qualification 6. Click Save.                                                                                                    | ** Please upload a file having size less than | L MB.                                                        | 6. Click Add Qualification                                                            |
| Add Qualification                                                                                                    | Oploaded file should be in PDF or MS Wor      | Document Format.                                             | 6. Click Save.                                                                        |
|                                                                                                    |                                               | Add Qualification                                            |                                                                                       |
|                                                                                                    |                                               |                                                              |                                                                                       |

|                                                                          |                                                                   | Welcome smith ! Log Out Change Password     |
|--------------------------------------------------------------------------|-------------------------------------------------------------------|---------------------------------------------|
| <u>()</u>                                                                | Department of Co-Operation Marketing and<br>Textiles, Maharashtra |                                             |
| uditor Registration                                                      |                                                                   |                                             |
|                                                                          |                                                                   | << DashBoard                                |
| m Details Education Details Expe                                         | ience Details Declaration                                         |                                             |
| Year of Audit : * Select Year                                            |                                                                   |                                             |
| Society Type : *Select                                                   |                                                                   | •                                           |
|                                                                          |                                                                   |                                             |
| Cooperative Societies                                                    |                                                                   |                                             |
| Audited*                                                                 |                                                                   |                                             |
| Audit Start Date                                                         | Audit End Date                                                    |                                             |
| Audit Report                                                             | Proof : Choose file No file of                                    | IOSED                                       |
| Submitted On                                                             | ** Please upload a file                                           | having size less than 1 MB.                 |
|                                                                          | ** Uploaded file st                                               | nould be in PDF or MS Word Document Format. |
| 1. In Experience Details, Sel                                            | ect Year of Audit                                                 |                                             |
| 3. Enter Name of Cooperat                                                | ve Society Audited.                                               |                                             |
| 4.Enter Audit Start Date & /                                             | Audit End Date                                                    |                                             |
| 5. Enter Audit Report Subm                                               | itted Date                                                        |                                             |
| 7. Click Save.                                                           | μοιτ                                                              |                                             |
| vright 2092 All rights reserved. Department of Co-Operation. Marketing J | Taytiles                                                          |                                             |
| ashtra State. Pune                                                       | 10/1000                                                           | Maha 🛞 nline                                |

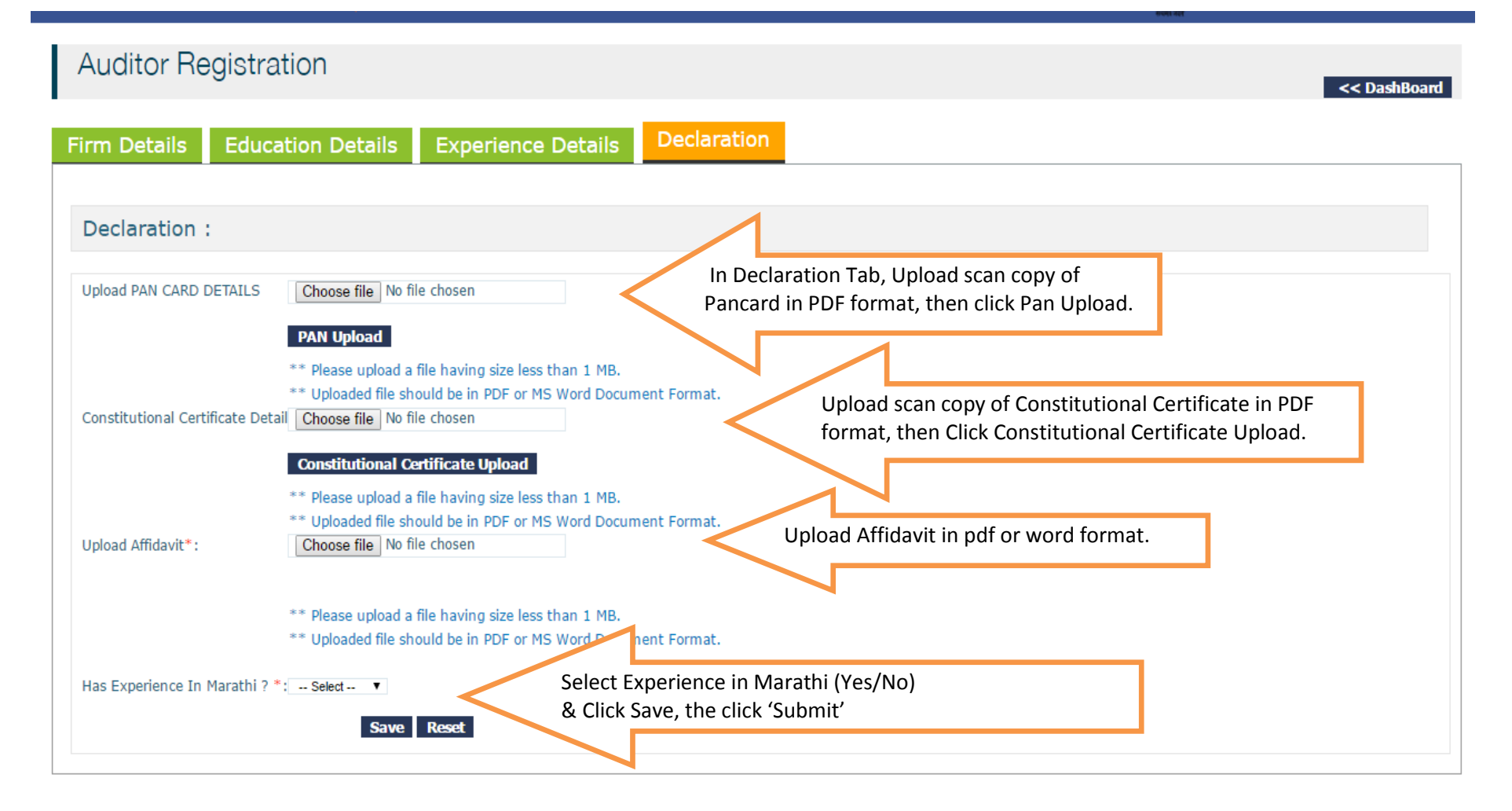

Submit

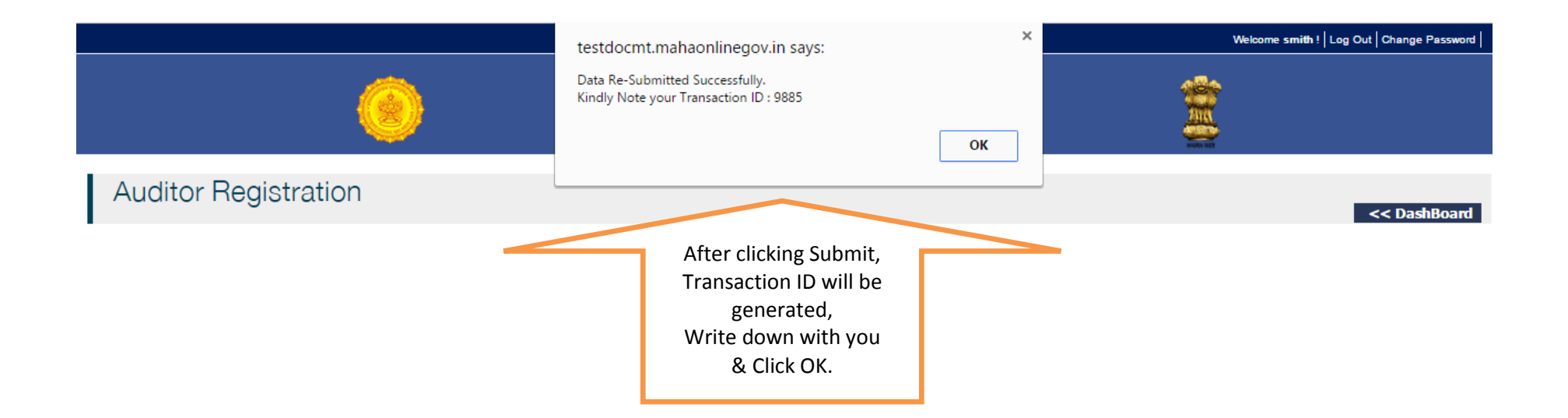